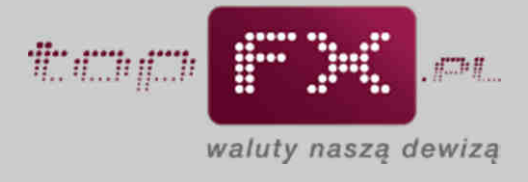

## 

## Kalkulator zysków

Funkcje kalkulatora pozwalają na łatwe i precyzyjne obliczenie kwoty, jaką Użytkownik może zyskać, korzystając z usług Serwisu topFX.pl.

Funkcja ta jest dostępna przez okno "Kalkulator zysków" na stronie głównej Serwisu topFX.pl.

| STRONA GEOWNA PRZEWODNIK BEZPIECZENS                                                                                                    | TWO REGULAMIN NOTOWANIA PYTANIA KONTAKT                                                         |
|----------------------------------------------------------------------------------------------------|-------------------------------------------------------------------------------------------------|
| Informacje o topFX.pl                                                                                                    | Kursy walut w topFX.pl                                                                          |
| topFX.pl to więcej niż kantor internetowy. topFX.pl to wysokiej klasy plati                                                                     | forma symbol waluty kupno sprzedaż ostatnia akt                                                 |
| Walucowa, dzięki której szycko i bezpiecznie wymienisz walucę przez inte<br>Transakcje w topFX.pl bazują na rzeczywistych notowaniach z rynku F | ioreX, DUR/PLN > 4.3778 4.4068 D 02                                                             |
| ozięki temu nasi kilenci zawsze zyskują.                                                                                                    | CHF/PLN ≽ 3.5654 3.6144 🗳                                                                       |
| TOPTRHISPER ONE DAYT                                                                                                    | USD/PLN > 3.1575 3.1865                                                                         |
| INNE EUR 3 PI                                                                                                    |                                                                                                 |
| 🚳 💐 🖹                                                                                                    |                                                                                                 |
| Kalkulator zysków                                                                                                    | Korzyści dla Ciebie                                                                             |
| Chcesz wykonać pojedynczą transakcję?                                                                                                    | <ul> <li>Konkurencyjne kursy wymiany walut.</li> </ul>                                          |
| Spłacasz kredyt w walucie?                                                                                                    | <ul> <li>Wyeliminowanie obrotu gotówkowego.</li> <li>Brak ukrytych opłat i prowizji.</li> </ul> |
| Chcesz wymienić waluty na PLN?<br>Chcesz kupić waluty?                                                                                          | Bezplatny dostęp do notowań walutowych.                                                         |
| Skarnetni z kalkulatoráw. Seraudž ile nekarz z teoSV al                                                                                         | <ul> <li>Gwarancja bezpieczeństwa operacji finansowych.</li> </ul>                              |
| Shorzyzuj z kakonsorom Spranuz ne zyskasz z top hipi                                                                                            | Realizacja transakcji kupna i sprzedaży w trybie on-line.                                       |
| Aktualności                                                                                                    | Opinie                                                                                          |
| 2011-10-23 - topFX w nowych barwach                                                                                                    | "Bardzo podoba mi się ta nowa usługa w serwisie                                                 |
| 2011-10-15 - Nowa strona internetowa topFX<br>2011-10-11 - Wewnetzzne ksienowanie i wyotata środków -                                           | topfx. Takiego narzędzia nie ma żaden inny znany                                                |
| nowe usługi w topFX<br>2011-09-26 - Nowe usługi w serwisje topfx.pl                                                                             | mi kantor internetowy. Polecam bez żadnych                                                      |
|                                                                                                    | watpiiwosti                                                                                     |

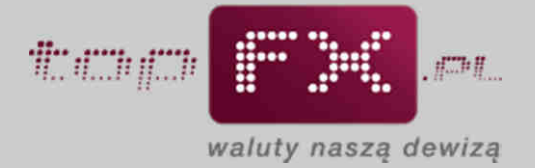

Po przejściu do Kalkulatora zysków, Użytkownik ma do wyboru możliwość obliczenia zysków z **pojedynczej transakcji** oraz transakcji powtarzających się, takich jak np. **spłata rat kredytowych**. W przypadku tej opcji, kalkulator wylicza także zyski dla całego podanego okresu spłaty, porównując ofertę Serwisu topFX.pl z tradycyjnymi źródłami zakupu walut.

|                                           |                                           |                                  | Kalkulator zysków z p                                     | ojedynczej transakcj                                                | i                 |                             |
|-------------------------------------------|-------------------------------------------|----------------------------------|-----------------------------------------------------------|---------------------------------------------------------------------|-------------------|-----------------------------|
| wybierz kierune<br>transakcji:<br>wybierz | wybierz<br>walutę:<br>waluta              | wpisz kwotę:                     | pokaż tabelę kursów:<br>wybierz                           | wpisz kurs wymiany<br>z tabeli:<br>w<br>kurs wymiany w<br>topFX.pl: | oblicz<br>wyczyść | wynik:<br>wynik w topFX.pl: |
|                                           |                                           |                                  |                                                           |                                                                     |                   |                             |
| miesięczna<br>rata kredytu                | wybierz<br>walute                         | liczba lat do                    | Kalkulator zysków ze s                                    | plat rat kredytowycl<br>wpisz kurs<br>sprzedaży                     | 1.                |                             |
| miesięczna<br>rata kredytu<br>w walucie:  | wybierz<br>walutę<br>kredytu:<br>waluta 💌 | liczba lat do<br>spłaty kredytu: | Kalkulator zysków ze s<br>pokaż tabelę kursów:<br>wybierz | plat rat kredytowycł<br>wpisz kurs<br>sprzedaży<br>z tabeli:        | oblicz            | suma rat kredytu:           |

## Opcja 1 – Kalkulator zysków z pojedynczej transakcji

Aby skorzystać z kalkulacji zysków dla pojedynczej transakcji należy wprowadzić następujące dane:

• wybrać kierunek transakcji: kupno lub sprzedaż

| /bierz kierunek<br>transakcji:<br>/ybierz | wybierz<br>walutę:<br>waluta            | wpisz kwotę:                     | pokaż tabelę kursów:<br>wybierz                           | wpisz kurs wymiany<br>z tabeli:                                            | oblicz            | wynik:            | PLN |
|-------------------------------------------|-----------------------------------------|----------------------------------|-----------------------------------------------------------|----------------------------------------------------------------------------|-------------------|-------------------|-----|
| ypierz<br>upno<br>przedaż                 |                                         |                                  |                                                           | kurs wymiany w<br>topFX.pl:                                                | wyczyść           | wynik w topFX.pl: | PLN |
|                                           |                                         |                                  |                                                           |                                                                            |                   |                   |     |
|                                           |                                         |                                  |                                                           |                                                                            |                   |                   |     |
| mineiarana                                | unblars                                 |                                  | Kalkulator zysków ze s                                    | plat rat kredytowych                                                       | 1                 |                   |     |
| miesięczna<br>rata kredytu<br>w walucie:  | wybierz<br>walutę<br>kredytu:           | liczba lat do<br>spłaty kredytu: | Kalkulator zysków ze s<br>pokaż tabele kursów:            | p <mark>lat rat kredytowych</mark><br>wpisz kurs<br>sprzedaży<br>z tabelii |                   | suma rat kredvtu: |     |
| miesięczna<br>rata kredytu<br>w walucie:  | wybierz<br>walutę<br>kredytu:<br>waluta | liczba lat do<br>spłaty kredytu: | Kalkulator zysków ze s<br>pokaz tabelę kursów:<br>wybierz | plat rat kredytowych<br>wpisz kurs<br>sprzedaży<br>z tabeli:               | oblicz            | suma rat kredytu: | PLN |
| miesięczna<br>rata kredytu<br>w walucie:  | wybierz<br>walutę<br>kredytu:<br>waluta | liczba lat do<br>spłaty kredytu: | Kalkulator zysków ze s<br>pokaz tabelę kursów:<br>wybierz | plat rat kredytowych<br>wpisz kurs<br>sprzedaży<br>z tabeli:               | oblicz<br>wyczyść | suma rat kredytu: | PLN |

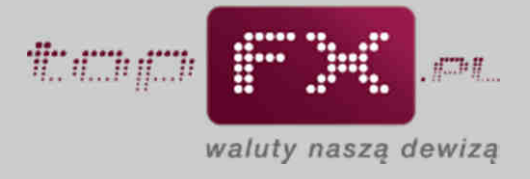

• następnie należy określić walutę, którą chcemy kupić lub sprzedać

|                                           |                                           |                                  | Kalkulator zysków z poj                                     | edynczej transakcj                                                                        | i                       |                                                      |              |
|-------------------------------------------|-------------------------------------------|----------------------------------|-------------------------------------------------------------|-------------------------------------------------------------------------------------------|-------------------------|------------------------------------------------------|--------------|
| ybierz kierunek<br>transakcji:<br>cupno 💌 | kupuję<br>walutę:<br>waluta v<br>waluta   | wpisz kwotę:                     | pokaż tabelę kursów:<br>wybierz                             | vpisz kurs<br>sprzedaży<br>z tabeli:                                                      | oblicz                  | wynik:                                               | PLN          |
|                                           | EUR<br>CHF<br>USD<br>GBP                  |                                  |                                                             | kurs wymiany w<br>topFX.pl:                                                               | wyczyść                 | wynik w topFX.pl:                                    | PLN          |
|                                           |                                           |                                  |                                                             |                                                                                           |                         |                                                      |              |
|                                           |                                           |                                  |                                                             |                                                                                           |                         |                                                      |              |
| miesieczna                                | wybierz                                   |                                  | Kalkulator zysków ze <del>sp</del>                          | łat rat kredytowyc                                                                        | h.                      |                                                      |              |
| miesięczna<br>rata kredytu<br>w walucie:  | wybierz<br>walutę<br>kredytu:             | liczba lat do<br>spłaty kredytu: | Kalkulator zysków ze sp<br>pokaż tabelę kursów:             | <mark>lat rat kredytowyc</mark><br>wpisz kurs<br>sprzedaży<br>z tabeli:                   | h                       | _suma rat kredytu:                                   |              |
| miesięczna<br>rata kredytu<br>w walucie:  | wybierz<br>walutę<br>kredytu:<br>waluta 💌 | liczba lat do<br>spłaty kredytu: | Kalkulator zysków ze sp<br>pokaż tabelę kursów:<br>wybierz. | tat rat kredytowyc<br>wpiszkurs<br>sprzedaży<br>z tabeli:                                 | h<br>oblicz             | suma rat kredytu:                                    | PLN          |
| miesięczna<br>rata kredytu<br>w walucie:  | wybierz<br>walutą<br>kredytu:<br>waluta 💌 | liczba lat do<br>spłaty kredytu: | Kalkulator zysków ze sp<br>pokaż tabelę kursów:<br>wybierz  | tat rat kredytowyc<br>wpisz kurs<br>sprzedaży<br>z tabeli:                                | h<br>oblicz:<br>wyczyść | suma rat kredytu:<br>                                | PLN          |
| miesięczna<br>rata kredytu<br>w walucie:  | wybierz<br>walutę<br>kredytu:<br>waluta   | liczba lat do<br>spłaty kredytu: | Kalkulator zysków ze sp<br>pokaż tabelę kursów:<br>wybierz  | tat rat kredytowyc<br>wpisz kurs<br>sprzedaży<br>z tabeli:<br>kurs wymiany w<br>topFX.pl: | h<br>oblicz<br>wyczyść  | suma rat kredytu:<br>suma rat kredytu<br>w topFX.pl: | ]PLN<br>]PLN |

• podać kwotę, którą chcemy wymienić

| ybierz kierunel<br>transakcji:           | : kupuję<br>walutę:                     | wpisz kwotę:                     | pokaż tabelę kursów:                                        | wpisz kurs<br>sprzedaży EUR<br>z tabeli:                                                   |                   | wynik:                                                       |
|------------------------------------------|-----------------------------------------|----------------------------------|-------------------------------------------------------------|--------------------------------------------------------------------------------------------|-------------------|--------------------------------------------------------------|
| tupno 💌                                  | EUR 💌                                   | 1250                             | wybierz                                                     |                                                                                            | oblicz            | PLN                                                          |
|                                          |                                         |                                  | -                                                           | kurs wymiany w<br>topFX.pl:<br>4.4069                                                      | wyczyść           | wynik w topFX.pl:                                            |
|                                          |                                         |                                  |                                                             |                                                                                            |                   |                                                              |
| miesięczna                               | wybierz                                 |                                  | Kalkulator zysków ze sp                                     | łat rat kredytowycł<br>wpisz kurs                                                          | i and             |                                                              |
| miesięczna<br>rata kredytu<br>w walucie: | wybierz<br>walutę<br>kredytu:           | liczba lat do<br>spłaty kredytu: | Kalkulator zysków ze sp<br>pokaz tabelę kursów:             | łat rat kredytowycł<br>wpisz kurs<br>sprzedaży<br>z tabeli:                                |                   | suma rat kredytu:                                            |
| miesięczna<br>rata kredytu<br>w walucie: | wybierz<br>walutę<br>kredytu:<br>waluta | liczba lat do<br>spłaty kredytu: | Kalkulator zysków ze sp<br>pokaż tabelę kursów:<br>wybierz. | tat rat kredytowycł<br>wpisz kurs<br>sprzedaży<br>z tabeli:                                | oblicz            | suma rat kredytu:                                            |
| miesięczna<br>rata kredytu<br>w walucie: | vybierz<br>walutę<br>kredytu:<br>waluta | liczba lat do<br>spłaty kredytu: | Kalkulator zysków ze sp<br>pokaż tabelę kursów:<br>wybierz. | tat rat kredytowycł<br>wpisz kurs<br>sprzedaży<br>z tabeli:<br>kurs wymiany w<br>topFX.pl: | oblicz<br>wyczyść | suma rat kredytu:<br>PLN<br>suma rat kredytu<br>vr topFX.pl: |

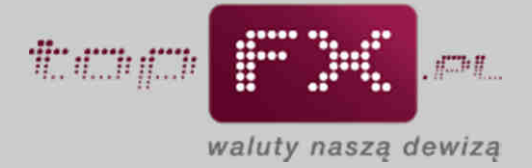

• aby sprawdzić bieżący kurs w banku, w którym Użytkownik dotychczas dokonywał transakcji wymiany walut, można skorzystać z funkcji "pokaż tabelę kursów". Po wyborze banku pojawi się tabela z aktualnymi kursami kupna i sprzedaży walut;

| /bierz kierunek kupuje                                                  |                                | wpisz kurs<br>sprzedaży EUR |         |                   |
|-------------------------------------------------------------------------|--------------------------------|-----------------------------|---------|-------------------|
| transakcji: walutę: wpisz kwotę:                                        | pokaż tabelę kursów:           | z tabeli:                   |         | wynik:            |
| UDHO EOR 1250                                                           | wybierz                        |                             | oblicz  | PLN               |
|                                                                         | PKO BP                         | 1. 1.S.                     | wyczyść |                   |
|                                                                         | BRE Bank                       | kurs wymiany w<br>topFX.pl: |         | wynik w topFX.pl: |
|                                                                         | Multibank<br>mBank             | 4.4069                      |         | PLN               |
|                                                                         | Bank BPH                       | ×, ,                        |         |                   |
|                                                                         | Allianz Bank                   |                             |         |                   |
|                                                                         | Bank BGZ<br>Bank BBS           |                             |         |                   |
|                                                                         | K Bank DnB Nord                | rat kredytowycł             |         |                   |
| miesięczna wybierz                                                      | Bank ING<br>Bank Pocztowy      | wpisz kurs                  |         |                   |
| ata kredytu walutę liczba lat do<br>w walucie: kredytu: spłaty kredytu: | BNP Parlbas =                  | sprzedaży<br>z tabeli:      |         | suma rat kredytu: |
| waluta 💌                                                                | BZ WBK                         |                             | oblicz  | PLN               |
|                                                                         | Citi Handlowy<br>Deutsche Bank |                             |         |                   |
|                                                                         | Euro Bank<br>Catio Nabla Bank  | kurs wymiany w              | wyczysc | suma rat kredytu  |
|                                                                         | Invest Bank                    | topFX.pl:                   |         | w topFX.pl:       |
|                                                                         | Kredyt Bank<br>Lukas Bank      |                             |         |                   |
|                                                                         | Metrobank                      |                             |         |                   |
|                                                                         | NBP                            |                             |         |                   |

Pobranie tabeli jest narzędziem opcjonalnym. Użytkownik może bezpośrednio wpisać kurs walutowy do pola "wpisz kurs …". Funkcja pobrania tabeli kursów ma za zadanie usprawnić i pomóc w szybkim porównaniu kursów walut.

Przyciskiem "pokaż tabelę kursów" można pobrać bieżącą tabelę notowań z określonego banku.

| kurs wymiany w<br>topFX.pl:<br>4.3953 PLN                            |
|----------------------------------------------------------------------|
| kurs wymiany w<br>topFX.pl:<br>4.3953<br>PLN                         |
|                                                                      |
| a <mark>t kredytowych</mark><br>wpisz kurs<br>sprzedaży<br>z tabeli: |
| oblicz PLN                                                           |
| kurs wymiany w<br>topFX.pl: wtopFX.pl:                               |
| ku                                                                   |

Z pobranej tabeli należy odczytać odpowiedni kurs waluty.

Uwaga! Tabela kursów banku pojawia się w nowym oknie.

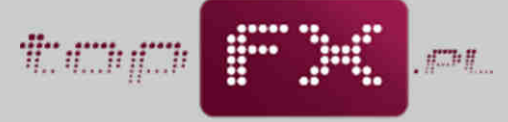

waluty naszą dewizą

| Kraj       | Waluta  | $_{\rm JM}$ | Kupno  | Sprzedaż | Średni NBP | Spread |
|------------|---------|-------------|--------|----------|------------|--------|
| SZWAJCARIA | 797/CHF | 1           | 3.5285 | 3.7387   | 3.5519     | 0.2102 |
| EURO       | 978/EUR | 1           | 4.1683 | 4.5149   | 4.3807     | 0.3466 |
| W.BRYTANIA | 789/GBP | 1           | 4.9002 | 5.4100   | 5.1287     | 0.5158 |
| JAPONIA*   | 784/JPY | 100         | 3.9658 | 4.3832   | 4.1423     | 0.4174 |
| USA        | 787/USD | 1           | 3.0778 | 3.4018   | 3.2213     | 0.3240 |

• następnie, zgodnie z podpowiedzią zawartą w kalkulatorze, należy wprowadzić odczytany z tabeli danego banku kurs sprzedaży lub kupna wybranej waluty.

| ybierz kierunel<br>transakcji:           | kupuj<br>walute                    | ę                | wpisz kwotę:                     | pokaż tabelę kursów:                                    |       | wpisz kurs<br>sprzedaży EUR<br>z tabeli:                          |         | wynik:            |     |
|------------------------------------------|------------------------------------|------------------|----------------------------------|---------------------------------------------------------|-------|-------------------------------------------------------------------|---------|-------------------|-----|
| upno 💌                                   | EUR                                |                  | 1250                             | Getin Noble Bank                                        |       | 4.5149                                                            | óblicz  |                   | PLN |
|                                          |                                    |                  |                                  | pokaż tabelę kursów z:<br>Getin Noble Bank              |       | kurs wymiany w<br>topFX.pl:                                       | wyczyść | wynik w topEX pl: |     |
|                                          |                                    |                  |                                  |                                                         |       | 4.3953                                                            | ]       |                   | PLN |
|                                          |                                    |                  |                                  | Kalkulator zysków ze :                                  | spłat | 4.3953<br>rat kredytowyci                                         |         |                   | PLN |
| miesięczna<br>rata kredytu<br>w walucie: | wybie<br>walu<br>kredyi            | erz<br>tę        | liczba lat do<br>spłaty kredytu: | Kalkulator zysków ze :<br>pokaż tabelę kursów:          | spłat | 4.3953<br>rat kredytowycł<br>wpisz kurs<br>sprzedaży<br>z tabeli: | ]       | suma rat kredytu: | PLN |
| miesięczna<br>rata kredytu<br>w walucie: | wybie<br>walut<br>kredyi<br>waluta | erz<br>tę<br>tu: | liczba lat do<br>spłaty kredytu: | Kalkulator zysków ze<br>pokaż tabelę kursów:<br>wybierz | spłat | 4.3953<br>rat kredytowycl<br>wpisz kurs<br>sprzedaży<br>z tabeli: | oblicz  | suma rat kredytu: | PLN |

Dla porównania, aktualny kurs w topFX.pl pokazany jest w okienku poniżej.

| vybierz kierun<br>transakcji:            | ek | kupuje<br>walutę                   | ę        | wpisz kwotę:                     | pokaż tabelę kursów:                                         | wpisz kurs<br>sprzedaży EUR<br>z tabeli:                   |         | wynik;            |     |
|------------------------------------------|----|------------------------------------|----------|----------------------------------|--------------------------------------------------------------|------------------------------------------------------------|---------|-------------------|-----|
| kupno                                    | •  | EUR                                | •        | 1250                             | Getin Noble Bank                                             | 4.5149                                                     | óblicz  |                   | PLN |
|                                          |    |                                    |          |                                  | pokaż tabelę kursów z:<br>Getin Noble Bank                   | kure wymiany w<br>topFX.pl:<br>4.3953                      | wyczyść | wynik w topFX.pl: | PLN |
|                                          |    |                                    |          |                                  |                                                              |                                                            |         |                   |     |
| miesięczna<br>rata kredytu<br>w walucie: | 1  | wybie<br>walut<br>kredyt           | rz<br>tę | liczba lat do<br>spłaty kredytu: | Kalkulator zysków ze spła<br>pokaż tabele kursów:            | it rat kredytowycł<br>wpisz kurs<br>sprzedaży<br>z tabeli: | Ĵ.      | suma rat kredvtu: |     |
| miesięczna<br>rata kredytu<br>w walucie: |    | wybie<br>walut<br>kredyt<br>waluta | tu:      | liczba lat do<br>spłaty kredytu: | Kalkulator zysków ze spła<br>pokaż tabelę kursów:<br>wybierz | It rat kredytowycł<br>wpisz kurs<br>sprzedaży<br>z tabeli: | oblicz  | suma rat kredytu: | PLN |

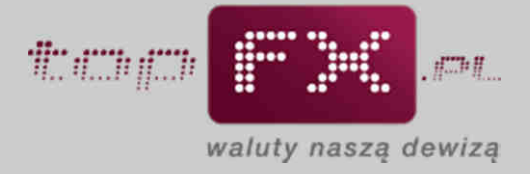

• za pomocą przycisku "oblicz" uzyskujemy wynik kalkulacji. Wynik prezentowany jest dla kursu wpisanego z tabeli banku oraz dla kursu aktualnie dostępnego w topFX.pl.

| ybierz kierunek<br>transakcji:                                          | kupuję<br>walutę:                                                       | wpisz kwotę:                                                                     | pokaż tabelę kursów:                                                                                                    | wpisz kurs<br>sprzedaży EUR<br>z tabeli:                                                                                                    |                                            | wynik:                    |     |
|-------------------------------------------------------------------------|-------------------------------------------------------------------------|----------------------------------------------------------------------------------|----------------------------------------------------------------------------------------------------|----------------------------------------------------------------------------------------------------|--------------------------------------------|---------------------------|-----|
| cupno 💌                                                                 | EUR .                                                                   | 1250                                                                             | Getin Noble Bank                                                                                                    | 4.5149                                                                                                    | oblicz                                     | 5 643,63                  | PLN |
|                                                                         |                                                                         |                                                                                  | pokaż tabelę kursów z:<br>Getin Noble Bank                                                                                        | kurs wymiany w<br>topFX.pl:                                                                                                    | wyczyść                                    | wynik w topFX.pl:         | 27  |
|                                                                         |                                                                         |                                                                                  |                                                                                                    | 4.3953                                                                                                    | ]                                          | 5 494,13                  | PLN |
| Kupno <b>1250</b><br>Ješli podobni                                      | EUR w Serw<br>ą transakcję v                                            | sie topFX.pl wobec v<br>vykonujesz co miesia                                     | vpisanego przez Ciebie kursu, da<br>ąc, wówczas korzystając z topFX.<br>Kalkulator zysków ze s                                    | Ci zysk: 149,50 PLN<br>pl, Twoje roczne zyski wynio<br>Plat rat kredytowych                                                                                  | osą: 1 794,00 P                            | LN                        |     |
| Kupno 1250<br>Ješli podobni<br>miesięczna<br>rata kredytu<br>w walucie: | EUR w Serw<br>ą transakcję v<br>wybierz<br>walutę<br>kredytu:           | sie topFX.pl wobec v<br>rykonujesz co miesia<br>liczba lat do<br>spłaty kredytu; | wpisanego przez Ciebie kursu, da<br>ąc, wówczas korzystając z topFX.<br>Kalkulator zysków ze s<br>pokaż tabele kursów:            | Ci zysk: <b>149,50 PLN</b><br>ol, Twoje roczne zyski wynic<br><b>stat rat kredytowyci</b><br>wpisz kurs<br>sprzedaży<br>z tabelji                            | osą: 1 794,00 Pi                           | LN                        |     |
| Kupno 1250<br>Ješli podobni<br>miesięczna<br>rata kredytu<br>w walucie: | EUR w Serw<br>a transakcję w<br>wybierz<br>walutę<br>kredytu:<br>waluta | sie topFX.pl wobec (<br>ykonujesz co miesii<br>liczba lat do<br>spłaty kredytu;  | vpisanego przez Ciebie kursu, da<br>ąc, wówczas korzystając z topFX.<br>Kalkulator zysków ze s<br>pokaż tabelę kursów:<br>wybierz | Ci zysk: 149,50 PLN<br>pl, Twoje roczne zyski wynic<br>Mat rat kredytowycł<br>wpisz kurs<br>sprzedaży<br>z tabeli:                                           | osą: 1 794,00 Pi<br>h<br>oblicz            | LN<br>. suma rat kredytu: | PLN |
| Kupno 1250<br>Jeśli podobn<br>miesięczna<br>rata kredytu<br>w walucie:  | EUR w Serw<br>ą transakcję w<br>wybierz<br>walutę<br>kredytu:<br>waluta | sie topFX.pl wobec<br>rykonujesz co miesia<br>liczba lat do<br>spłaty kredytu:   | wpisanego przez Ciebie kursu, da<br>ąc, wówczas korzystając z topFX.<br>Kalkulator zysków ze s<br>pokaż tabelę kursów:<br>wybierz | Ci zysk: 149,50 PLN<br>ol, Twoje roczne zyski wynic<br><b>Xat rat kredytowyci</b><br>wpisz kurs<br>sprzedaży<br>z tabeli:<br>w<br>kurs wymiany w<br>boPY ol: | osa; 1 794,00 Pi<br>b<br>oblicz<br>wyczyść | suma rat kredytu:         | PLN |

W dolnej części formatki znajduje się podsumowanie obliczenia. Podane informacje obejmują koszt zakupu bądź sprzedaży waluty w wybranym banku, porównanie do analogicznej transakcji dokonanej w Serwisie topFX.pl oraz wyliczenie zysku dla pojedynczej transakcji przy aktualnym kursie waluty.

| wybierz kierunek<br>transakcji:                                        | kupuję<br>walutę:                                                           | wpisz kwotę:                                                               | pokaż tabelę kursów:                                                                                                    | wpisz kurs<br>sprzedaży EUR<br>z tabeli:                                                                         |                                               | wynik:                                                            |
|------------------------------------------------------------------------|-----------------------------------------------------------------------------|----------------------------------------------------------------------------|----------------------------------------------------------------------------------------------------|----------------------------------------------------------------------------------------------------|-----------------------------------------------|-------------------------------------------------------------------|
| kupno 💌                                                                | EUR 💌                                                                       | 1250                                                                       | Getin Noble Bank                                                                                                    | 4.5149                                                                                                    | oblicz                                        | 5 643,63 PL                                                       |
|                                                                        |                                                                             |                                                                            | pokaż tabelę kursów z:<br>Getin Noble Bank                                                                                                 | kurs wymiany w<br>topFX.pl:                                                                                      | wyczyść                                       | wynik w topFX.pl:                                                 |
|                                                                        |                                                                             |                                                                            |                                                                                                    | 4,3953                                                                                                    | 1                                             | 5 404 13 PI                                                       |
| Kupno 1250<br>Jeśli podobn                                             | EUR w Serwici<br>ą transakcję wy                                            | e topFX.pl wobec<br>konujesz co miesia                                     | vpicanego przez Ciebie kurzu, da Ci<br>ęc, wówczas korzystając z topPX.pl,<br>Kalkulator zysków ze spła                                    | wsk: 149,50 PLN<br>woje roczne zyski wynic                                                                       | j<br>są: 1 794,00 P                           | LN                                                                |
| Kupno 1250<br>Jeśli podobn<br>miesięczna<br>rata kredytu<br>w walucie: | EUR w Serwizi<br>ą transakcję wy<br>wybierz<br>walutę<br>krędytu:           | e topFX.pl wobec<br>konujesz co miesia<br>liczba lat do<br>sołaty kredytu: | vpisanego przez Ciebie kursu, da Ci<br>ąc, wówczas korzystając z topFX.pl,<br>Kalkulator zysków ze spła<br>pokaż tabele kursów:            | weise <b>149,50 PLN</b><br>woje roczne zyski wynio<br>t rat kredytowycł<br>wpisz kurs<br>sprzedaży<br>z tabelij: | są: <b>1 794,00 P</b>                         | LN                                                                |
| Kupno 1250<br>Jeśli podobn<br>miesięczna<br>rata kredytu<br>w walucie: | EUR w Serwisi<br>ą transakcję wy<br>wybierz<br>walutę<br>kredytu:<br>waluta | e topFX.pl wobec<br>konujesz co miesia<br>liczba lat do<br>spłaty kredytu: | vpicanego przez Ciebie kurcu, da Ci<br>c, wówczas korzystając z topPX.pl,<br>Kalkulator zysków ze spła<br>pokaż tabelę kursów:<br>wybierz  | vysk: 149,50 PLN<br>woje roczne zyski wynie<br>t rat kredytowycł<br>wpisz kurs<br>sprzedaży<br>z tabeli:         | J<br>Isą: 1 794,00 P<br>D<br>Oblicz           | suma rat kredytu:                                                 |
| Kupno 1250<br>Jeśli podobn<br>miesięczna<br>rata kredytu<br>w walucie: | EUR w Serwici<br>a transakcję wy<br>wybierz<br>walutę<br>kredytu:<br>waluta | e topFX.pl wobec<br>konujesz co miesia<br>liczba lat do<br>spłaty kredytu: | vpisanego przez Ciebie kursu, da Ci<br>ąc, wówczas korzystając z topPX.pl,<br>Kalkulator zysków ze spła<br>pokaż tabelę kursów:<br>wybierz | kurs wymiany w                                                                                                   | J<br>są: 1 794,00 P<br>d<br>oblicz<br>wyczyść | suma rat kredytu:<br>Suma rat kredytu:<br>PLI<br>Suma rat kredytu |

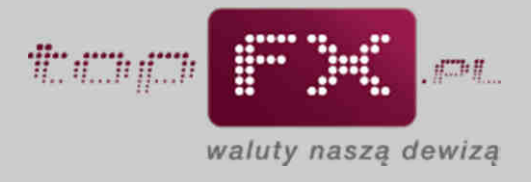

## Opcja 2 – Kalkulator zysków ze spłat rat kredytowych

Aby skorzystać z kalkulacji zysków ze spłaty walutowych rat kredytowych należy wprowadzić następujące dane:

• kwotę, jaką chcemy wymienić oraz jednostkę waluty;

|                                          |                                    | 1              | Kalkulator zysków z poje | dynczej transakcji                                         |         |                                        |
|------------------------------------------|------------------------------------|----------------|--------------------------|------------------------------------------------------------|---------|----------------------------------------|
| wybierz kierunek<br>transakcji:          | wybierz<br>walutę:                 | wpisz kwotę:   | pokaż tabelę kursów:     | wpisz kurs wymiany<br>z tabeli:                            |         | wynik:                                 |
| wybierz 💌                                | waluta 💌                           |                | wybierz                  |                                                            | oblicz  | PLN                                    |
|                                          |                                    |                |                          | kurs wymiany w<br>topFX.pl:                                | wyczyść | wynik w topFX.pl:                      |
| miesięczna<br>rata kredytu<br>w walucie: | wybierz<br>walutę                  | liczba lat do  | Calkulator zysków ze spł | at rat kredytowych<br>wpisz kurs<br>sprzedaży CHF<br>stału |         | euros est leadulou                     |
| 700                                      | CHF 💽                              | spiner kiedro. | wybierz                  |                                                            | oblicz. | PLN                                    |
| 1                                        | Waluta<br>EUR<br>CHF<br>USD<br>GBP |                |                          | kurs wymiany w<br>topFX.pl:<br>3.6096                      | wyczyść | suma rat kredytu<br>w topFX.pl:<br>PLN |

• następnie należy określić liczbę lat pozostałych do całkowitej spłaty kredytu.

| vybierz kierunek<br>transakcji:                | wybierz<br>walutę:                   | wpisz kwotę:                           | pokaż tabelę kursów;                                       | wpisz kurs wymiany<br>z tabeli:                                      |         | wynik:            |     |
|------------------------------------------------|--------------------------------------|----------------------------------------|------------------------------------------------------------|----------------------------------------------------------------------|---------|-------------------|-----|
| wybierz 💌                                      | waluta 💌                             |                                        | wybierz                                                    |                                                                      | oblicz  | =                 | PLN |
|                                                |                                      |                                        |                                                            | kurs wymiany w<br>topFX.pl:                                          | wyczyść | wynik w topFX.pl: | PLN |
|                                                |                                      |                                        |                                                            |                                                                      |         |                   |     |
|                                                |                                      |                                        | Kalkulator zysków ze <mark>s</mark> p                      | łat rat kredytowych                                                  |         |                   |     |
| miesięczna<br>rata kredytu<br>w walucie:       | wybierz<br>walutę<br>kredytu:        | liczba lat do<br>spłaty kredytu:       | <b>Kalkulator zysków ze sp</b><br>pokaż tabele kursów:     | łat rat kredytowych<br>wpisz kurs<br>sprzedaży CHF<br>z tabeli:      |         | suma rat kredytu: |     |
| miesięczna<br>rata kredytu<br>w walucie:<br>00 | wybierz<br>walutę<br>kredytu:<br>CHF | liczba lat do<br>spłaty kredytu:<br>27 | Kalkulator zysków ze sp<br>pokaż tabelę kursów:<br>wybierz | łat rat kredytowych<br>wpisz kurs<br>sprzedaży CHF<br>z tabeli:<br>▼ | oblicz  | suma rat kredytu: | PLN |

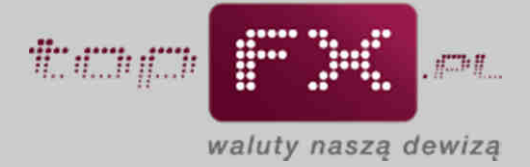

• aby sprawdzić, jaki jest bieżący kurs w banku, w którym Użytkownik dotychczas dokonywał transakcji wymiany walut, można skorzystać z funkcji "pokaż tabelę kursów". Po wyborze banku należy pobrać i odczytać odpowiedni kurs z tabeli wybranego banku;

| wybierz kierunek wybierz<br>transakcji: walutą: wpisz kwotę:<br>wybierz valuta v                              | wybierz<br>PKO BP<br>Bank Millennium<br>BRE Bank<br>Multibank<br>mBank<br>Bank BPH<br>Alior Bank<br>Alianz Bank<br>Bank BPS<br>Bank BPS<br>Bank BCZ<br>Bank BCZ<br>Bank BCZ<br>Bank BCZ<br>Bank BCZ<br>Bank DB Nord<br>Bank NG<br>Bank POcztowy<br>BMP Paribas<br>BZ WBK<br>Citi Handlowy<br>Deutsche Bank<br>Euro Bank<br>Getin Noble Bank<br>Invest Bank<br>Kredyt Bank<br>Lukas Bank<br>Materiaka | ynczej transakcji<br>wpisz kurs wymiany<br>z tabeli:<br>kurs wymiany w<br>topFX.pl: | ść wynik w topFX.pl:<br>PLN            |
|----------------------------------------------------------------------------------------------------|----------------------------------------------------------------------------------------------------|-------------------------------------------------------------------------------------|----------------------------------------|
| miesięczna wybierz<br>rata kredytu walutę liczba lat do<br>w walucie: kredytu: spłaty kredytu:<br>700 CHF 227 | NBP<br>Nordea Bank<br>Pekao<br>Pekao Bank Hipoteczny<br>Polbank<br>wybierz                                                                                                    | rat kredytowych<br>wpisz kurs<br>sprzedaży CHF<br>z tabeli:<br>oblicz<br>wyczys     | suma rat kredytu:<br>PLN               |
|                                                                                                    | 1                                                                                                    | kurs wymiany w<br>topFX.pl:<br>3.6096                                               | suma rat kredytu<br>w topFX.pl:<br>PLN |

Pobranie tabeli jest narzędziem opcjonalnym. Użytkownik może bezpośrednio wpisać kurs walutowy do pola "wpisz kurs …" Funkcja pobrania tabeli kursów ma za zadanie usprawnić i pomóc w szybkim porównaniu kursów walut.

Przyciskiem "pokaż tabelę kursów" można pobrać bieżącą tabelę notowań z wybranego banku.

|                                            |                              | ĺ             | Kalkulator zysków z poje           | edynczej transakcji                                           |                   |                                           |
|--------------------------------------------|------------------------------|---------------|------------------------------------|---------------------------------------------------------------|-------------------|-------------------------------------------|
| wybierz kierunek<br>transakcji:<br>wybierz | wybierz<br>walutę:<br>waluta | wpisz kwotę:  | pokaż tabelę kursów:<br>wybierz    | wpisz kurs wymiany<br>2 tabeh:<br>kurs wymiany w<br>topFX.pl: | oblicz<br>wyczyść | wynik:<br>PLN<br>wynik w topFX.pl:<br>PLN |
| miesięczna<br>rata kredytu                 | wybierz<br>walutę            | liczba lat do | Kalkulator zysków ze spł           | at rat kredytowych<br>wpisz kurs<br>sprzedaży CHF             | i and a second    |                                           |
| 700                                        | CHF                          | 27            | BOŚ Bank                           | z tabeli:                                                     | oblicz            | PLN                                       |
|                                            |                              |               | pokaź tabelę kursów z:<br>BOŚ Bank | kurs wymiany w<br>topFX.pl:<br>3.6096                         | wyczyść           | suma rat kredytu<br>w topFX.pl:<br>PLN    |

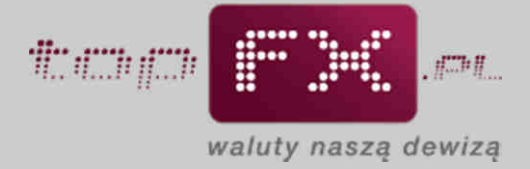

Z pobranej tabeli należy odczytać odpowiedni kurs waluty. Uwaga! Tabela kursów banku pojawia się w nowym oknie.

| 10-15      |        |        |       | Dewizy | ŧ.       |        | Pienią | ize      | Średni |            |
|------------|--------|--------|-------|--------|----------|--------|--------|----------|--------|------------|
| Кгај       | waiuta | waluta | llosc | kupno  | sprzedaż | spread | kupno  | sprzedaż | NBP    |            |
| Australia  | DOLAR  | AUD    | 1     | 3.1998 | 3.3432   | 0.1434 | 0      | 0        | 3.2431 |            |
| Czechy     | KORONA | CZK    | 1     | 0.1577 | 0.1998   | 0.0421 | 0      | 0        | 0.1753 |            |
| Dania      | KORONA | DKK    | 1     | 0.5701 | 0.6137   | 0.0436 | 0      | 0        | 0.586  |            |
| Japonia    | JEN    | JPY    | 100   | 4.0561 | 4.2688   | 0.2127 | 0      | 0        | 4.1405 |            |
| Kanada     | DOLAR  | CAD    | 1     | 3.09   | 3.2209   | 0.1309 | 0      | 0        | 3.115  | <b>b</b> . |
| Norwegia   | KORONA | NOK    | 1     | 0.5542 | 0.59     | 0.0358 | 0      | 0        | 0.5649 |            |
| USA        | DOLAR  | USD    | 1     | 3.1102 | 3.276    | 0.1658 | 3.0852 | 3.301    | 3.1779 |            |
| Szwajcaria | FRANK  | CHF    | 1     | 3.5389 | 3.7554   | 0.2165 | 3.5119 | 3.7824   | 3.5197 |            |
| Szwecja    | KORONA | SEK    | 1     | 0.4646 | 0.5016   | 0.037  | 0.4586 | 0.5166   | 0.479  |            |
| W.Brytania | FUNT   | GBP    | 1     | 4.9379 | 5.15     | 0.2121 | 4.9139 | 5.175    | 4.9958 |            |
| EUGiW      | EURO   | EUR    | 1     | 4.2202 | 4.4894   | 0.2692 | 4.1952 | 4.5144   | 4.3628 |            |

• następnie, zgodnie z podpowiedzią zawartą w kalkulatorze, należy wprowadzić odczytany z tabeli danego banku, kurs sprzedaży waluty.

| transakcji:       welute:       mpise kwotę:       pokaż tabelę kursów;       z tabeli;       wynik:       PLN         wybierz       waluta       wybierz       wynik:       PLN         kure wymiany w       topFX.pl:       wynik w topFX.pl:       wynik w topFX.pl:       PLN         miesięczna rata kredytu       wybierz       wjiez kurs       sprzedaży CHF       z tabeli;       suma rat kredytu:       PLN         700       CHF       27       BOŚ Bank       3.7554       oblicz       suma rat kredytu       wyczyść         pokaż tabelę kursów z:       BOŚ Bank       kurs wymiany w       topFX.pl:       pl.N       wyczyść       suma rat kredytu       PLN         pokaż tabelę kursów z:       BOŚ Bank       3.7554       oblicz       suma rat kredytu       PLN         pokaż tabelę kursów z:       BOŚ Bank       suma rat kredytu       wtopFX.pl:       PLN | wybierz kierunek                                | wybierz                            |         |                                        | Kalkulator zysków z poje                                               | edynczej transakcji<br>wpisz kurs wymiany          |                   |                                                             |
|----------------------------------------------------------------------------------------------------|-------------------------------------------------|------------------------------------|---------|----------------------------------------|------------------------------------------------------------------------|----------------------------------------------------|-------------------|-------------------------------------------------------------|
| Kalkulator zysków ze spłat rat kredytowych         miesięczna wybierz<br>rata kredytu<br>walutę:       wierzysków ze spłat rat kredytowych         miesięczna wybierz<br>rata kredytu<br>walutę:       liczba lat do<br>spłaty kredytu:       pokaż tabelę kursów:         700       CHF       27         BoŚ Bank       kurs wymiany w<br>topFX.pl:       wyczyść         wyczyść       suma rat kredytu:         pokaż tabelę kursów z:       suma rat kredytu         BoŚ Bank       suma rat kredytu         w topFX.pl:       PLN         wyczyść       suma rat kredytu         pokaż tabelę kursów z:       suma rat kredytu         BoŚ Bank       suma rat kredytu         Boś Bank       kurs wymiany w<br>topFX.pl:         PLN       PLN                                                                                                    | transakcji:<br>wybierz                          | walutę:<br>waluta                  | •       | wpisz kwotę:                           | pokaż tabelę kursów:<br>wybierz                                        | z tabeli:                                          | oblicz            | wynik:<br>PLN                                               |
| kurs wymiany w         WYCZYSC         wynik w topFX.pl:         Wynik w topFX.pl:         PLN         Kalkulator zysków ze spłat rat kredytowych         miesięczna<br>rata kredytu<br>walucje:       wybierz<br>walutę<br>kredytu:       pokaż tabelę kursów:       sprzedaży CHF<br>z tabeli:       suma rat kredytu:         700       CHF       27       BOŚ Bank       3.7554       oblicz       suma rat kredytu:         pokaż tabelę kursów z:       BOŚ Bank.       kurs wymiany w       topFX.pl:       wyczyść       suma rat kredytu         gokaż tabelę kursów z:       BOŚ Bank.       topFX.pl:       wyczyść       suma rat kredytu         w topFX.pl:       w topFX.pl:       PLN       PLN                                                                                                    |                                                 |                                    |         | 0                                      |                                                                        |                                                    | - ODITICE         |                                                             |
| Mark toprogram       Kalkulator zysków ze spłat rat kredytowych       miesięczna<br>rata kredytu<br>w walucje:     wybierz<br>kredytu:     wybierz<br>spłaty kredytu:     wojsz kurs<br>pokaż tabelę kursów:     sprzedaży CHF<br>z tabeli:       700     CHF     27     BOŚ Bank     3.7554     oblicz     PLN       pokaż tabelę kursów z:<br>BOŚ Bank     kurs wymiany w<br>topFX.pl:     wyczyść     suma rat kredytu<br>w topFX.pl:     pl.N                                                                                                    |                                                 |                                    |         |                                        |                                                                        | kurs wymiany w<br>tonEX nl:                        | wyczyść           | wynik w tonEX pl:                                           |
| Kalkulator zysków ze spłat rat kredytowych         miesięczna<br>rata kredytu<br>w walucje:       wybierz<br>walutę<br>kredytu:       iczba lat do<br>spłaty kredytu:       pokaż tabelę kursów:       sprzedaży CHF<br>z tabeli:       suma rat kredytu:       pułacie         700       CHF       27       BOŚ Bank       3.7554       oblicz       PLN         pokaż tabelę kursów z:<br>BOŚ Bank       kurs wymiany w<br>topFX.pl:       wyczyść       suma rat kredytu<br>w topFX.pl:       pl.N                                                                                                    |                                                 |                                    |         |                                        |                                                                        | Copringia                                          |                   | PLN                                                         |
| Kalkulator zysków ze spłat rat kredytowych         miesięczna<br>rata kredytu<br>waluce:       wybierz<br>spłaty kredytu:       spłaty kredytu:       pokaż tabelę kursów:       sprzedaży CHF<br>z tabeli?       suma rat kredytu:       suma rat kredytu:       PLN         700       CHF       27       BOŚ Bank       3.7554       oblicz       suma rat kredytu:       PLN         pokaż tabelę kursów z:<br>BOŚ Bank       kurs wymiany w<br>topFX.pl:       wyczyść       suma rat kredytu<br>w topFX.pl:       pLN                                                                                                    |                                                 |                                    |         |                                        |                                                                        |                                                    |                   |                                                             |
| Kalkulator zysków ze spłat rat kredytowych         miesięczna<br>rata kredytu<br>w walucje:       wybierz<br>walutę<br>kredytu:       iczba lat do<br>spłaty kredytu:       pokaż tabelę kursów:       sprzedaży CHF<br>z tabeli:       suma rat kredytu:       pułacie         700       CHF       27       BOŚ Bank       3.7554       oblicz       PLN         pokaż tabelę kursów z:<br>BOŚ Bank       kurs wymiany w<br>topFX.pl:       wyczyść       suma rat kredytu<br>w topFX.pl:       pl.N                                                                                                    |                                                 |                                    |         |                                        |                                                                        |                                                    |                   |                                                             |
| miesięczna wybierz walutę liczba lat do pokaż tabelę kursów: sprzedaży CHF z tabeli: suma rat kredytu: spłaty kredytu: pokaż tabelę kursów: z tabeli: 3.7554 oblicz PLN<br>pokaż tabelę kursów z: BOŚ Bank w topYX.pl: wyczyść suma rat kredytu w topYX.pl: 3.6096 PLN                                                                                                    |                                                 |                                    |         | i.                                     | Kalludator micków zo opł                                               |                                                    |                   |                                                             |
| PLN       POO     CHF     27     BOŚ Bank     3.7554     Oblicz     PLN       pokaż tabelę kursów z:<br>BOŚ Bank     kurs wymiany w<br>topFX.pl:     wyczyść     suma rat kredytu<br>w topFX.pl:     wyczyść                                                                                                    |                                                 |                                    |         |                                        | Kalkulator zyskow ze spi                                               | at rat kredytowych                                 |                   |                                                             |
| pokaż tabelę kursów z:<br>BOŚ Bank:<br>topFX.pl:<br>3.6096                                                                                                    | miesięczna<br>rata kredytu<br>w walucie:        | wybier<br>walute<br>kredytu        | Z<br>1  | liczba lat do<br>spłaty kredytu:       | pokaż tabelę kursów:                                                   | wpisz kurs<br>sprzedaży CHF<br>z tabeli:           |                   | suma rat kredytu:                                           |
| topFX.pl: w topFX.pl:<br>3.6096 PLN                                                                                                    | miesięczna<br>rata kredytu<br>w walucie:<br>700 | wybier<br>walute<br>kredytu<br>CHF | z<br>J: | liczba lat do<br>spłaty kredytu:<br>27 | pokaž tabelę kursów:                                                   | wpisz kurs<br>sprzedaży CHF<br>z tabeli:<br>3.7554 | oblicz            | suma rat kredytu:<br>PLN                                    |
| 3.6096 PLN                                                                                                    | miesięczna<br>rata kredytu<br>w walucie:<br>700 | wybier<br>walute<br>kredytu<br>CHF | z<br>J: | liczba lat do<br>spłaty kredytu:<br>27 | pokaż tabelę kursów:<br>BOŚ Bank<br>pokaż tabelę kursów z:<br>BOŚ Bank | wpisz kurs<br>sprzedaży CHF<br>z tabeli:<br>3.7554 | oblicz<br>wyczyść | suma rat kredytu:<br>PLN                                    |
|                                                                                                    | miesięczna<br>rata kredytu<br>w walucie:<br>700 | wybier<br>walute<br>kredytu<br>CHF | z<br>J: | liczba lat do<br>spłaty kredytu:<br>27 | pokaż tabelę kursów:<br>BOŚ Bank<br>pokaż tabelę kursów zi<br>BOŚ Bank | kurs wymiany w<br>topFX.pl                         | oblicz<br>wyczyść | suma rat kredytu:<br>PLN<br>suma rat kredytu<br>w topFX.pl: |

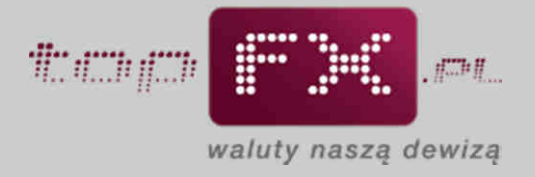

Dla porównania, aktualny kurs w topFX.pl pokazany jest w okienku poniżej.

|                                                 |                                      | ļ                                      | Kalkulator zysków z poj                                                                           | edynczej transakcji                                                                                                    |                   |                                                                    |
|-------------------------------------------------|--------------------------------------|----------------------------------------|---------------------------------------------------------------------------------------------------|----------------------------------------------------------------------------------------------------|-------------------|--------------------------------------------------------------------|
| vybierz kierunek<br>transakcji:                 | wybierz<br>walutę:                   | wpisz kwotę:                           | pokaż tabelę kursów:                                                                              | wpisz kurs wymiany<br>z tabeli:                                                                                                    |                   | wynik:                                                             |
| wybierz 💌                                       | waluta 💌                             |                                        | wybierz                                                                                           |                                                                                                    | oblicz            | PLN                                                                |
|                                                 |                                      |                                        |                                                                                                   | kurs wymiany w<br>topFX.pl:                                                                                                    | wyczyść           | wynik w topFX.pl:                                                  |
|                                                 |                                      |                                        |                                                                                                   |                                                                                                    |                   |                                                                    |
| miesięczna<br>rata kredytu                      | wybierz<br>walutę                    | liczba lat do                          | Kalkulator zysków ze sp                                                                           | ł <mark>at rat kredytowych</mark><br>wpisz kurs<br>sprzedaży CHF                                                                                      |                   |                                                                    |
| miesięczna<br>rata kredytu<br>w walucie:        | wybierz<br>walutę<br>kredytu:        | liczba lat do<br>spłaty kredytu:       | Kalkulator zysków ze sp<br>pokaż tabelę kursów:                                                   | tat rat kredytowych<br>wpisz kurs<br>sprzedaży CHF<br>z tabeli:                                                                                       |                   | suma rat kredytu:                                                  |
| miesięczna<br>rata kredytu<br>w walucie:<br>700 | wybierz<br>walutę<br>kredytu:<br>CHF | liczba lat do<br>spłaty kredytu:<br>27 | Kalkulator zysków ze sp<br>pokaż tabelę kursów:<br>BOŚ Bank                                       | tat rat kredytowych<br>wpisz kurs<br>sprzedaży CHF<br>z tabeli:<br>3.7554                                                                             | oblicz            | suma rat kredytu:                                                  |
| miesięczna<br>rata kredytu<br>w walucie:<br>700 | wybierz<br>walutę<br>kredytu:<br>CHF | liczba lat do<br>spłaty kredytu:<br>27 | Kalkulator zysków ze sp<br>pokaż tabelę kursów:<br>BOŚ Bank<br>pokaż tabelę kursów zr<br>BOŚ Bank | łat rat kredytowych         wpisz kurs         sprzedaży CHF         z tabeli:         3.7554         kurs wymiany w         topFX.pl:         3.6096 | oblicz<br>wyczyść | suma rat kredytu:<br>PLN<br>suma rat kredytu<br>w topFX.pl:<br>PLN |

• za pomocą przycisku "oblicz" uzyskujemy wynik kalkulacji, czyli sumę rat kredytu pozostałej do jego spłaty. Wynik prezentowany jest dla kursu wpisanego z tabeli oraz dla kursu aktualnie dostępnego w topFX.pl.

| wybierz kierunek<br>transakcji:<br>wybierz      | wybierz<br>walutę:<br>waluta         | wpisz kwotę:                           | pokaż tabelę kursów:<br>wybierz                                                                  | wpisz kurs wymiany<br>z tabeli:                                                                                                    | oblicz                 | wynik:                                                             | PLN   |
|-------------------------------------------------|--------------------------------------|----------------------------------------|--------------------------------------------------------------------------------------------------|----------------------------------------------------------------------------------------------------|------------------------|--------------------------------------------------------------------|-------|
|                                                 |                                      |                                        |                                                                                                  | kurs wymiany w<br>topFX.pl:                                                                                                    | wyczyść                | wynik w topFX.pl:                                                  | PLN   |
|                                                 |                                      |                                        |                                                                                                  |                                                                                                    |                        |                                                                    |       |
| miesięczna<br>rata kredytu<br>w walucie         | wybierz<br>walutę<br>krędytu:        | liczba lat do                          | Kalkulator zysków ze sj                                                                          | vlat rat kredytowyc<br>wpisz kurs<br>sprzedaży CHF                                                                                      | h                      | suma rat kredutu:                                                  |       |
| miesięczna<br>rata kredytu<br>w walucie:<br>700 | wybierz<br>walutę<br>kredytu:<br>CHF | liczba lat do<br>spłaty kredytu:<br>27 | Kalkulator zysków ze s<br>pokaż tabelę kursów:<br>BOŚ Bank                                       | ołat rat kredytowyc<br>wpisz kurs<br>sprzedaży CHF<br>z tabeli:<br>■ 3.7554                                                             | h<br>oblicz            | suma rat kredytu:<br>851 724,72                                    | PLN   |
| miesięczna<br>rata kredytu<br>w walucie:<br>700 | wybierz<br>walutę<br>kredytu:<br>CHF | liczba lat do<br>spłaty kredytu:<br>27 | Kalkulator zysków ze s<br>pokaż tabelę kursów:<br>BOŚ Bank<br>pokaż tabelę kursów zi<br>BOŚ Bank | viat rat kredytowycł         wpisz kurs         sprzedaży CHF         z tabeli:         3.7554         kurs wymiany w         topFX.pl: | h<br>oblicz<br>wyczyść | suma rat kredytu:<br>851 724,72<br>suma rat kredytu<br>w topFX.pl: | ] PLN |

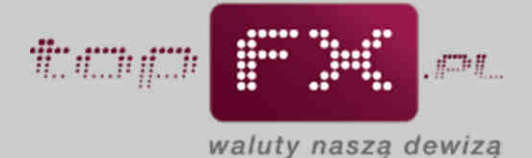

W dolnej części formatki znajduje się podsumowanie obliczenia. Podane informacje obejmują koszt zakupu waluty przez Użytkownika w wybranym banku, porównanie do analogicznej transakcji dokonanej w Serwisie topFX.pl oraz wyliczenie zysków dla wszystkich, pozostałych do spłaty rat kredytu.

| wybierz kierunek<br>transakcji:                 | wybierz<br>walutę:                   | wpisz kwotę:                           | pokaż tabelę kursów:                                                                             | wpisz kurs wymiany<br>z tabeli:                                                                            |                         | wynik:                                                               |     |
|-------------------------------------------------|--------------------------------------|----------------------------------------|--------------------------------------------------------------------------------------------------|----------------------------------------------------------------------------------------------------|-------------------------|----------------------------------------------------------------------|-----|
| wybierz 💌                                       | waluta 💌                             |                                        | wybierz                                                                                          |                                                                                                    | oblicz                  | 1                                                                    | PLN |
|                                                 |                                      |                                        |                                                                                                  | kurs wymiany w<br>topFX.pl:                                                                                | wyczyść                 | wynik w topFX.pl:                                                    | PLN |
|                                                 |                                      |                                        | Kalkulator zysków ze s                                                                           | plat rat kredytowyc                                                                                        | :h                      |                                                                      |     |
| miesięczna<br>rata kredytu                      | wybierz<br>walutę                    | liczbą lat do                          | Kalkulator zysków ze s                                                                           | płat rat kredytowyc<br>wpisz kurs<br>sprzedaży CHF                                                         | sh                      |                                                                      |     |
| miesięczna<br>rata kredytu<br>w walucie:<br>700 | wybierz<br>walutę<br>kredytu:<br>CHF | liczba lat do<br>spłaty kredytu:<br>27 | Kalkulator zysków ze s<br>pokaż tabelę kursów:<br>BOŚ Bank                                       | płat rat kredytowyc<br>wpisz kurs<br>sprzedaży CHF<br>z tabeli:<br>3.7554                                  | ch<br>oblicz            | suma rat kredytu:<br>851 724,72 P                                    | PLN |
| miesięczna<br>rata kredytu<br>w walucie:<br>700 | wybierz<br>walutę<br>kredytu:<br>CHF | liczba lat do<br>splaty kredytu:<br>27 | Kalkulator zysków ze s<br>pokaż tabelę kursów:<br>BOŚ Bank<br>pokaż tabelę kursów zi<br>BOŚ Bank | płat rat kredytowyc<br>wpisz kurs<br>sprzedaży CHF<br>z tabeli:<br>■ 3.7554<br>kurs wymiany w<br>topFX.pl: | ch<br>oblicz<br>wyczyść | suma rat kredytu:<br>851 724,72 P<br>suma rat kredytu<br>w topFX.pl: | PLN |